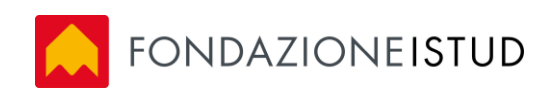

## Guida configurazione posta elettronica

masteristud.it

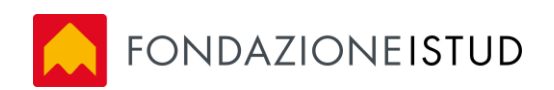

## ANDROID

Aggiungere l'account e selezionare la modalità Microsoft Exchange ActiveSync

| ACCOUNT POP3                             |  |  |  |  |  |  |  |
|------------------------------------------|--|--|--|--|--|--|--|
| ACCOUNT IMAP                             |  |  |  |  |  |  |  |
| MICROSOFT EXCHANGE<br>ACTIVESYNC         |  |  |  |  |  |  |  |
| ■ <b>*</b> 3 <b>*</b> 46 .dl 77% ■ 14:50 |  |  |  |  |  |  |  |
| ← Aggiungi nuovo account                 |  |  |  |  |  |  |  |
| paolo.verdi@masteristud.it               |  |  |  |  |  |  |  |
| CONFIG. ACCEDI                           |  |  |  |  |  |  |  |

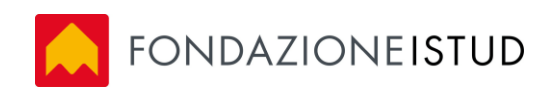

|                                        | <b>∦ ** 4 5 * * * * * * * * * *</b>               |  |  |  |  |  |  |
|----------------------------------------|---------------------------------------------------|--|--|--|--|--|--|
| ÷                                      | Impostazioni server Exchange                      |  |  |  |  |  |  |
| Ac                                     | count                                             |  |  |  |  |  |  |
|                                        | Indirizzo e-mail<br>paolo.verdi@masteristud.it    |  |  |  |  |  |  |
|                                        | Dominio\nome utente<br>paolo.verdi@masteristud.it |  |  |  |  |  |  |
|                                        | Password                                          |  |  |  |  |  |  |
| (                                      | Mostra password                                   |  |  |  |  |  |  |
| Im                                     | postazioni server                                 |  |  |  |  |  |  |
| Server Exchange<br>mail.masteristud.it |                                                   |  |  |  |  |  |  |
|                                        | Usa connessione protetta (SSL)                    |  |  |  |  |  |  |
| (                                      | Usa certificato client                            |  |  |  |  |  |  |
|                                        | ACCEDI                                            |  |  |  |  |  |  |

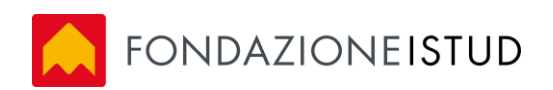

## IOS

Aggiungere l'account e selezionare tipo account Exchange

| Nessuna                                                                       | a SIM 🗢<br>Ir       | mpostazioni |              | 22:23                  | Aggiungi accoun | ≁ 57% <b>■</b> D• |
|-------------------------------------------------------------------------------|---------------------|-------------|--------------|------------------------|-----------------|-------------------|
| 6                                                                             | Notifich            | е           |              |                        |                 |                   |
| 8                                                                             | Centro di Controllo |             |              |                        |                 |                   |
| C                                                                             | Non disturbare      |             |              | E & Exchange           | 2               |                   |
|                                                                               |                     | Annulla     |              | Exchange               | Ava             | nti               |
| Ø                                                                             | Genera              |             |              |                        |                 | -                 |
| AA                                                                            | Scherm              | E-mail      | paolo.verdi  | @masteristud.it        |                 |                   |
|                                                                               | Sfondo              | Password    | •••••        |                        |                 |                   |
| <b>(</b> )                                                                    | Suoni               | Descrizione | Master Istud | k                      |                 |                   |
| A                                                                             | Codice              |             | 10           | D dispositivo Exchange |                 |                   |
|                                                                               | Batteria            |             |              |                        |                 |                   |
|                                                                               | Privacy             |             |              |                        |                 |                   |
|                                                                               |                     |             |              |                        |                 |                   |
|                                                                               | iCloud              |             |              |                        |                 |                   |
| $\textcircled{\begin{tabular}{ c c c c } \hline \hline \\ \hline \end{array}$ | iTunes              |             |              |                        |                 |                   |
|                                                                               |                     |             |              |                        |                 |                   |
|                                                                               | Posta, o            |             |              |                        |                 |                   |
|                                                                               | Note                |             |              |                        |                 |                   |
|                                                                               | Promem              | noria       |              |                        |                 |                   |
| 0                                                                             | Messag              | gi          |              |                        |                 |                   |
|                                                                               | FaceTim             | ne          |              |                        |                 |                   |
| Į,                                                                            | Марре               |             |              |                        |                 |                   |
|                                                                               | Safari              |             |              |                        |                 |                   |

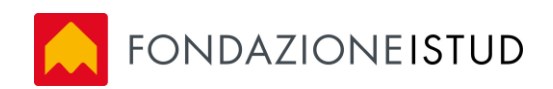

| Nessuna S | IM 🗢                                            |              | 22:24                              | 1 57% 🔳 |  |
|-----------|-------------------------------------------------|--------------|------------------------------------|---------|--|
|           | Impostazioni                                    |              | < Posta, contatti Aggiungi account |         |  |
|           | Notifiche                                       |              |                                    |         |  |
|           |                                                 |              | licloud                            |         |  |
|           | centro di controllo                             |              |                                    |         |  |
|           | Non disturbare                                  |              | E Fychange                         |         |  |
|           | Annuna                                          |              | Avanu                              |         |  |
|           | Genera                                          |              | l'Oraș stavisturd it               |         |  |
| AAS       | E-mail<br>Scherm                                | paolo.verd   | il@masteristud.it                  |         |  |
| 🋞 S       | Sfondo                                          |              |                                    |         |  |
|           | Server                                          | mail.master  | istud.it                           |         |  |
|           |                                                 |              |                                    |         |  |
|           | Dominio                                         | Opzionale    |                                    |         |  |
|           | Batteria Nome utente paolo.verdi@masteristud.it |              |                                    |         |  |
| P         | Privacy Password                                | •••••        |                                    |         |  |
|           |                                                 |              |                                    |         |  |
| i         | Cloud<br>Descrizione                            | Master Istud | d                                  |         |  |
| i 🚫       | Tunes                                           |              |                                    |         |  |
|           |                                                 | 10           | D dispositivo Exchange             |         |  |
| P         | Posta, c                                        |              | _                                  |         |  |
|           | Note                                            |              |                                    |         |  |
| P         | Promemoria                                      |              |                                    |         |  |
|           | Messaggi                                        |              |                                    |         |  |
| F         | aceTime                                         |              |                                    |         |  |
| Manna     |                                                 |              |                                    |         |  |
|           | viappe                                          |              |                                    |         |  |
|           | Safari                                          |              |                                    |         |  |